Tango

## **Dual Enrollment Application Process**

23 Steps View on Tango

Created by

Creation Date

Melissa Petrosi

January 25, 2023

Last Updated

January 25, 2023

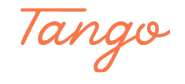

#### Go to www.wpunj.edu/applynow

#### STEP 2

#### **Click on Apply Now**

| Academics<br>Transfer Students<br>Accepted Students                                                                                                    | Admissions Campus Life About Us<br>Other application types—such as Tran<br>Degree, Dual Enrollment, and WPOnlin | Q. Search We connect<br>Maps & Contact<br>Isfer, Readmit, Second Degree, Post-Bacc<br>ne—are also available.                                                                                               | ts Apply Give Calaureate, Certificate Programs, Visiting, Non- |
|----------------------------------------------------------------------------------------------------|----------------------------------------------------------------------------------------------------|----------------------------------------------------------------------------------------------------|----------------------------------------------------------------|
| Visiting/Non-Degree Students<br>Veterans and Military Students<br>A Safe and Secure Community<br>Funding Your Education<br>Contact Us/Find Your Admissions<br>Counselor<br>Parents and Family<br>School Counselors | The Common<br>Application           For 2023 Freshman, Transfer and<br>Certificate Programs applicants.         | VVC<br>Undergraduate<br>Application<br>For all 2023 applicants: Freshmen,<br>Transfer, Readmit, Second Degree, Post<br>Baccalaureate, Certificate Programs,<br>Visitino, Non-Peoree. Dual Barrollment, and | r.                                                             |
| Información en español                                                                                                    | Apply Now                                                                                                    | WPOnline.  Apply Now                                                                                                    |                                                                |
| WP Home                                                                                                    |                                                                                                    | WILLIAM                                                                                                    | Made with Tango.us                                             |

#### STEP 3

#### **Click on Create an account**

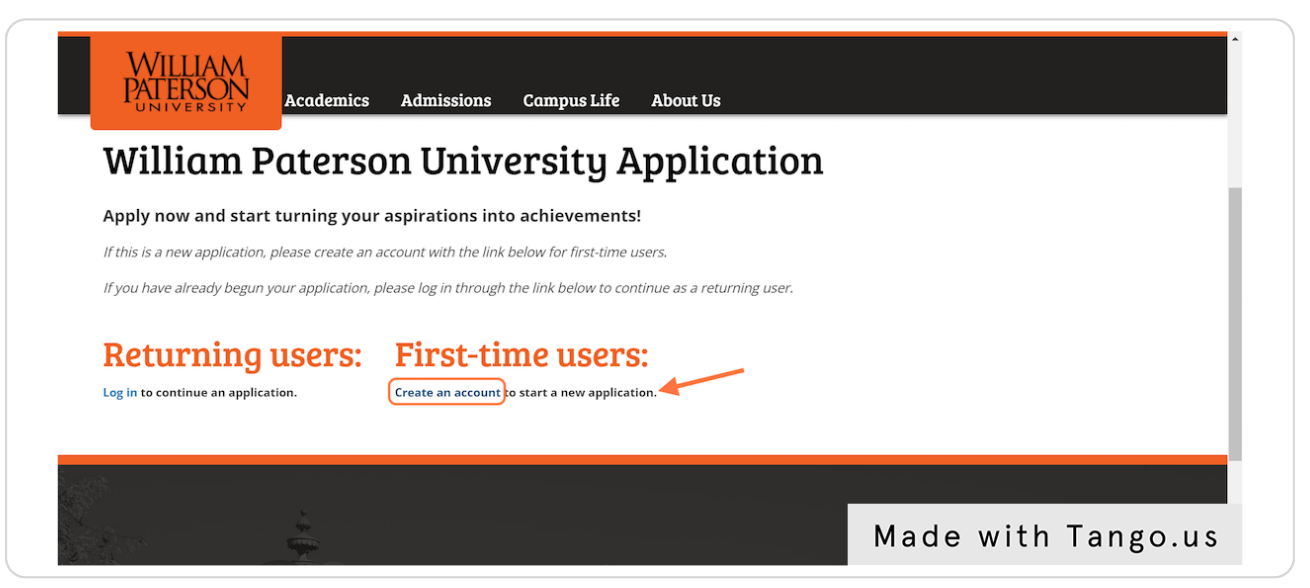

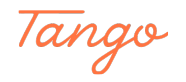

## Enter your information to register

It is highly recommended that you use a personal email and not your school email to ensure all communication is received.

| ste      | er                                                   |
|----------|------------------------------------------------------|
| r an aco | count, please enter the information requested below. |
| S        | melissa.petrosi.1855@gmail.com                       |
|          |                                                      |
|          |                                                      |
|          | Made with Tango.us                                   |

#### STEP 5

#### Verify your account

An email will be sent with your temporary PIN to the email provided. Use this along with your birthdate to verify your account. If you cannot find the email, make sure to check your spam box.

| your junk mail folder.       Email       Melissa.petrosi.wp1855@gmail.com       Account       Petrosi, Melissa       Temporary PIN | your junk mail folder. Email melissa.petrosi.wp1855@gmail.com switch Account Petrosi, Melissa Temporary PIN Birthdate  VVVV Login | Login                             | as been sent to your email address. If you do not receive this message in the next few minutes, please check |
|----------------------------------------------------------------------------------------------------|----------------------------------------------------------------------------------------------------|-----------------------------------|----------------------------------------------------------------------------------------------------|
|                                                                                                    | Birthdate v v v                                                                                                    | Email<br>Account<br>Temporary PIN | melissa.petrosi.wp1855@gmail.com switch<br>Petrosi, Melissa                                                  |

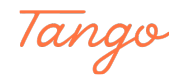

#### Set your password

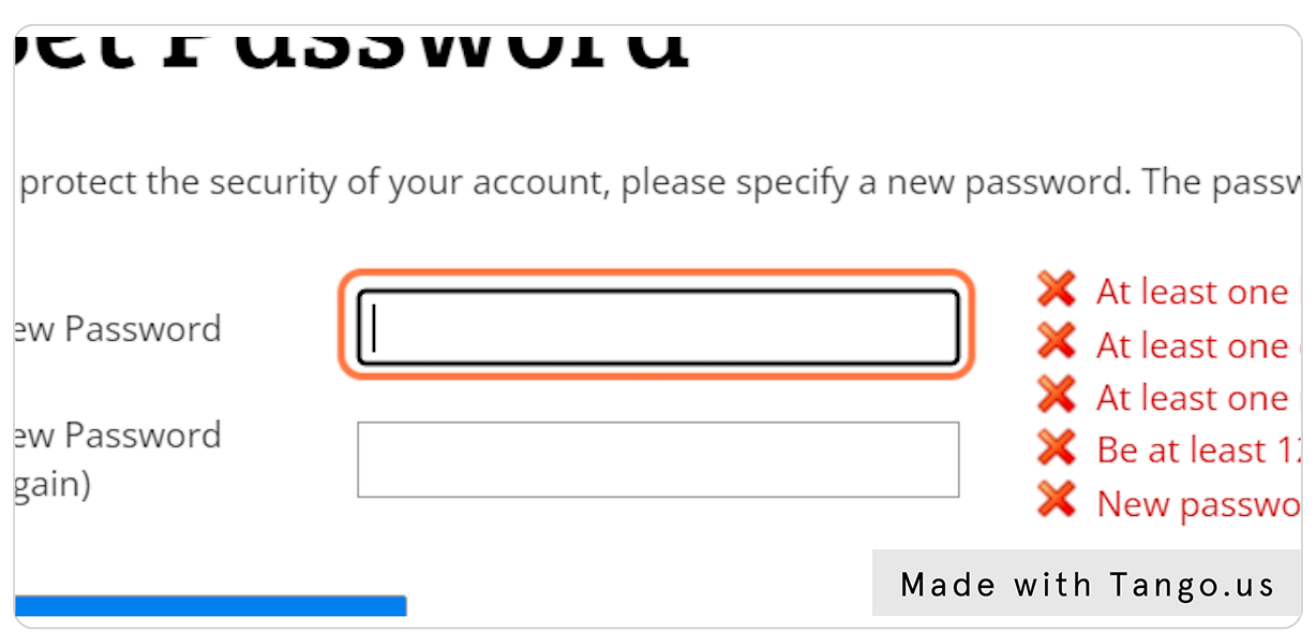

#### STEP 7

#### **Click on Start New Application**

| WILLIAM<br>PATERSO<br>UNIVERSI                                                                                    | Academi                                 | cs Admissions | Campus Life | About Us |                      |    |  |  |
|----------------------------------------------------------------------------------------------------|-----------------------------------------|---------------|-------------|----------|----------------------|----|--|--|
|                                                                                                    |                                         |               |             | N        | elissa Petrosi Logoc | ıt |  |  |
| Willian                                                                                                    | William Paterson University Application |               |             |          |                      |    |  |  |
| Apply now and start turning your aspirations into achievements!                                                   |                                         |               |             |          |                      |    |  |  |
| If this is a new application, please create an account with the link below for first-time users.                  |                                         |               |             |          |                      |    |  |  |
| If you have already begun your application, please log in through the link below to continue as a returning user. |                                         |               |             |          |                      |    |  |  |
|                                                                                                    |                                         |               |             |          |                      |    |  |  |
| Your Applications                                                                                                 |                                         |               |             |          |                      |    |  |  |
| Type Status                                                                                                    | Started                                 | Submitted     |             |          |                      |    |  |  |
| You have not yet started an application using this account.                                                       |                                         |               |             |          |                      |    |  |  |
| Start New Application                                                                                             |                                         |               |             |          |                      |    |  |  |
|                                                                                                    |                                         |               |             |          |                      |    |  |  |

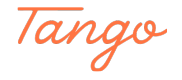

## **Click on Create Application**

| WILLIAM<br>PATERSON<br>UNIVERSITY                                                                       | Academics A                                                                  | dmissions Campus Life                                                     | About Us               |                    |
|----------------------------------------------------------------------------------------------------|------------------------------------------------------------------------------|---------------------------------------------------------------------------|------------------------|--------------------|
|                                                                                                    | •                                                                            |                                                                           | Melissa Petrosi Logout | •                  |
| William P                                                                                               | aterson                                                                      | Ustart New Application                                                    | malication ×           |                    |
| <b>Apply now and start</b><br>If this is a new application, <sub>1</sub><br>If you have already begun y | <b>turning your asp</b><br>olease create an accou<br>our application, please | ira University Admissions<br>WP Undergraduate Application<br>nt v<br>/log | n                      |                    |
| Your Applications<br>Type Status                                                                        | tarted Submit                                                                | ted Create Application                                                    | Cancel                 |                    |
| You have not yet started an ap                                                                          | plication using this accour                                                  | nt.                                                                       |                        |                    |
|                                                                                                    | Star                                                                         | t New Application                                                         |                        |                    |
|                                                                                                    |                                                                              |                                                                           |                        | Made with Tango.us |

STEP 9

## **Click on Open Application**

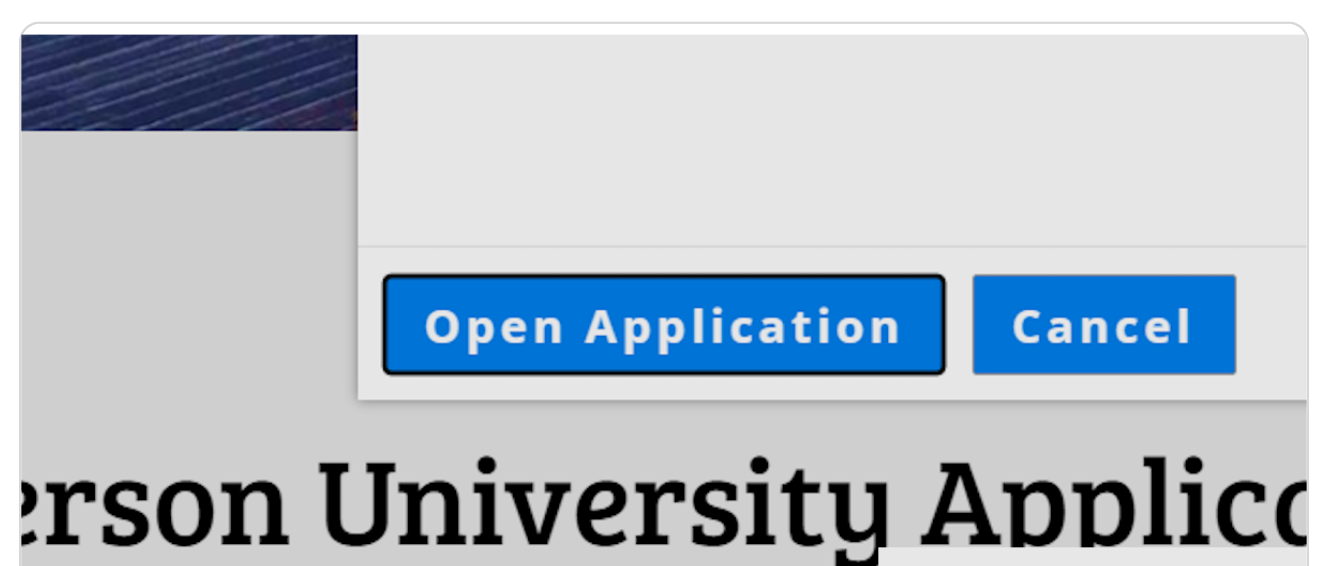

Made with Tango.us

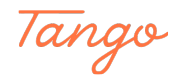

#### <u>Select the following for your dual enrollment application:</u>

Student Type: Non Degree Program Type: Traditional On Campus Enrollment type: Part time Start Term: Summer 2023 or Fall 2023 (whichever applies to you)

| About You               |                                                                                                    |
|-------------------------|----------------------------------------------------------------------------------------------------|
| Family Information      | Please select your student application type                                                                                                    |
| Educational History     | Non-Degree 🗸                                                                                                    |
| More About You          |                                                                                                    |
| Certification Statement | Please select the program type you are seeking:                                                                                                    |
| Signature               | Traditional On-Campus, face-to-face & hybrid programs 🐱                                                                                                    |
| <u>Review</u>           | Do you plan to enroll as a full-time or part-time student? Part-time  Start Term Fall 2023 Have you visited William Paterson University on campus or virtually? Yes |
|                         | No Made with Tango.us                                                                                                    |

#### STEP 11

Do you plan to apply for financial aid: No Intended Major: Non-Deg HS Dual Enrollment Active Duty/Veteran question: No

| No             |                       |                                                    |
|----------------|-----------------------|----------------------------------------------------|
| Academic In    | terest                |                                                    |
| What is your i | ntended major?        |                                                    |
| Non-Deg HS     | Dual Enrollment       | ~                                                  |
| On-Campus      | Interest              |                                                    |
| Are you Active | Duty, U.S. veteran or | dependent of a U.S. veteran?<br>Made with Tango.us |

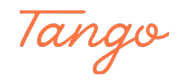

## Enter address information

| IAM<br>SON<br>R S I T Y | Academics                    | Admissions        | Campus Life | Abou   |
|-------------------------|------------------------------|-------------------|-------------|--------|
|                         | Name/Family Name<br>(if any) |                   |             |        |
|                         | Addresses                    |                   |             |        |
|                         | Permanent Address            |                   |             | Delete |
|                         | Country                      | United States     | ~           |        |
|                         | Street Address               | 300 Pompton Road  |             |        |
|                         |                              |                   |             |        |
|                         | City                         |                   |             |        |
|                         | State                        | Select State      | ~           |        |
|                         | Postal Code                  |                   |             |        |
|                         | Mailing Address              |                   |             | Delete |
|                         |                              | Same as permanent |             |        |
|                         | Country                      | United States     | ~           |        |
|                         | Street Address               |                   |             |        |
|                         |                              |                   |             |        |
|                         | City                         |                   |             |        |
|                         |                              | -                 |             |        |

#### STEP 13

## **Enter contact information**

| WILLIAM<br>PATERSON<br>UNIVERSITY | Academics                                                                                                    | Admissions              | Campus Life      | About Us |           |          |
|-----------------------------------|----------------------------------------------------------------------------------------------------|-------------------------|------------------|----------|-----------|----------|
| 1                                 | Postal Code                                                                                                    | 07470                   |                  |          |           |          |
| 1                                 | Email Address                                                                                                    |                         |                  |          |           |          |
|                                   | Current Email                                                                                                    | melissa.petrosi.wp1855  | @gmail.comChange |          |           |          |
|                                   | Telephone Numbers                                                                                                    | (include +country code) |                  |          |           |          |
| 1                                 | Home Phone<br>Number                                                                                                    |                         |                  |          |           |          |
| ,                                 | Applicant Cell Phone<br>Number                                                                                                    |                         |                  |          |           |          |
|                                   | I give permission to<br>William Paterson<br>University to send<br>me important<br>updates, such as<br>application status,<br>acceptance and<br>scholarship<br>notification, via text<br>and voice messaging. | ~                       |                  |          |           |          |
|                                   | Biographical Inform                                                                                                    | ation                   |                  |          |           | <b>T</b> |
| 1                                 | Sex (for reporting<br>purposes)                                                                                                    | ~                       |                  |          | made with | lango    |

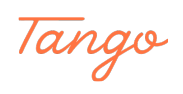

## Enter Biographical Information

| WILLIAM<br>ATERSON      | Academics                                                                                         | Admissions    | Campus Life | About Us |           |       |
|-------------------------|---------------------------------------------------------------------------------------------------|---------------|-------------|----------|-----------|-------|
| E                       | Biographical Informat                                                                             | ion           |             |          |           |       |
| S                       | ex (for reporting<br>purposes)                                                                    | Female 🗸      |             |          |           |       |
| E                       | Birthdate                                                                                         | October 🗸 5 🗸 | 2000 🗸      |          |           |       |
| li<br>s<br>y<br>p<br>fi | f you would like to<br>hare more about<br>our gender identity,<br>please select one<br>rom below. |               | ×           |          |           |       |
| li<br>s<br>p<br>s<br>b  | f you would like to<br>elect your preferred<br>pronouns, please<br>elect one from<br>below.       |               | ~           |          |           |       |
| P                       | Religion                                                                                          |               |             |          |           |       |
| V                       | What is your religion?                                                                            |               | ~           |          |           |       |
| c                       | itizenship Informati                                                                              | on            |             |          |           |       |
| P                       | rimary Citizenship                                                                                |               |             | ~        | Mada      |       |
| C                       | Dual Citizenship                                                                                  |               |             | ~        | made with | ılang |

#### STEP 15

## Enter Citizenship information

| William<br>Paterson | Decdomics                                                                                      | Admissions                                             | Compus Life                                         | About Ho                                                |      |        |        |
|---------------------|------------------------------------------------------------------------------------------------|--------------------------------------------------------|-----------------------------------------------------|---------------------------------------------------------|------|--------|--------|
| UNIVERSITY          | below.                                                                                         | Aumissions                                             | Cullipus Life                                       | About os                                                |      |        |        |
|                     | If you would like to<br>select your preferred<br>pronouns, please<br>select one from<br>below. |                                                        | ~                                                   |                                                         |      |        |        |
|                     | Religion                                                                                       |                                                        |                                                     |                                                         |      |        |        |
|                     | What is your religion?                                                                         | Prefer Not to Answer                                   | ~                                                   |                                                         |      |        |        |
|                     | Citizenship Informati                                                                          | on                                                     |                                                     |                                                         |      |        |        |
|                     | Primary Citizenship                                                                            | United States                                          |                                                     | ~                                                       |      |        |        |
|                     | Dual Citizenship                                                                               |                                                        |                                                     | ~                                                       |      |        |        |
|                     | Social Security<br>Number                                                                      | (omit das                                              | hes)                                                |                                                         |      |        |        |
|                     |                                                                                                | Your correct Social Secur<br>residents only if you mee | rity number is required<br>et one or more of the fo | for U.S. citizens/permanent<br>ollowing qualifications: |      |        |        |
|                     |                                                                                                | 1) You plan to file the Fre                            | ee Application for Feder                            | ral Student Aid (FAFSA)                                 |      |        |        |
|                     |                                                                                                | 2) You plan to deduct tui                              | tion costs from your fe                             | deral tax return                                        | Mada | with T | ongo u |
|                     | Race/Ethnicity                                                                                 | Colleges and contraction                               |                                                     |                                                         | Made | with I | ango.u |

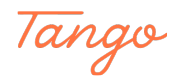

#### Enter at least one parent's contact information

This is required

| RSIT       | Actucinics Aumosion          | 15 Gumpus Line     |
|------------|------------------------------|--------------------|
| on         | Parent Information           |                    |
| <u>ory</u> | Parent/Guardian 1 First Name |                    |
| ement      | Lydia                        |                    |
|            | Parent/Guardian 1 Last Name  |                    |
|            |                              |                    |
|            |                              | Made with Tango.us |

#### STEP 17

#### Acknowledgement Statements are required

#### Acknowledgement Statements

I understand that I must provide accurate contact information for my parent or legal guardian for William Paterson University to contact them regarding the mandatory Parental Consent Form.

🗹 Yes, l agree

I understand that in order to be officially registered for any William Paterson University high school dual enrollment course, a consent form must be signed and submitted by my parent or legal guardian.

🗹 Yes, I agree

# Continue

Made with Tango.us

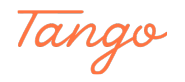

#### **Click on Add Institution**

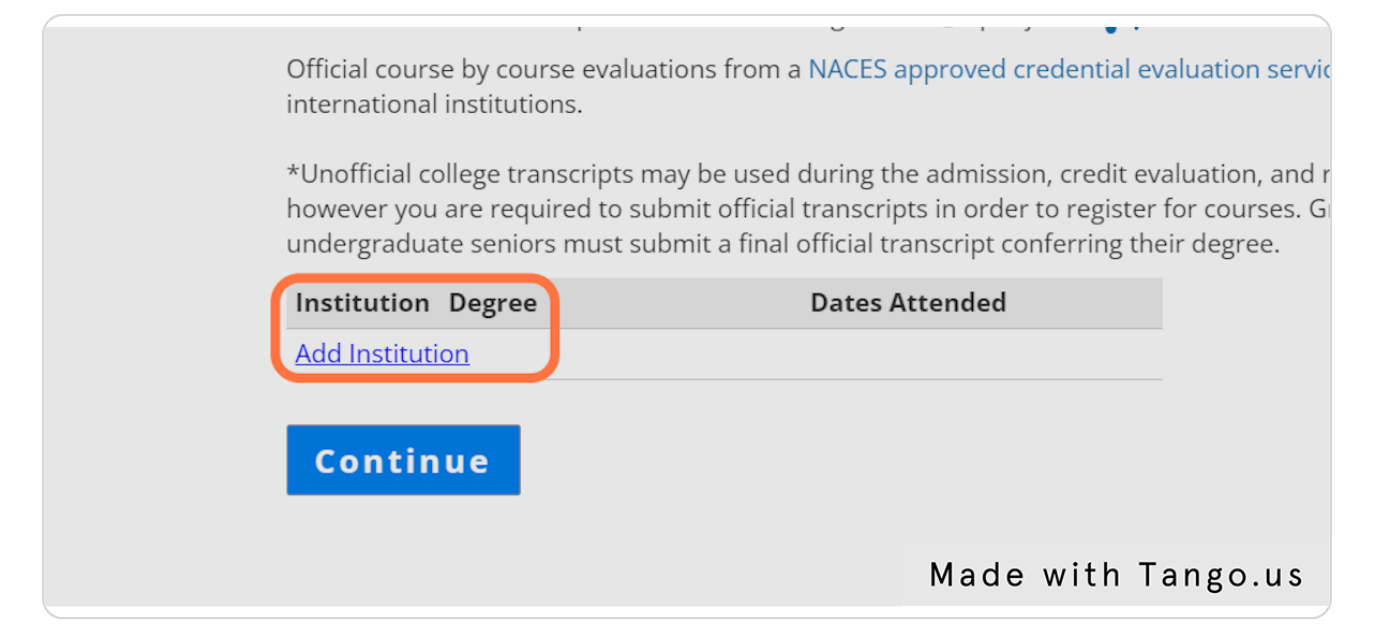

#### STEP 19

#### Enter high school name

Dates attended and level of study are required. Other information is optional Click Save and then Continue

| WILI | LIAM                                                | Add Institution × |                                                                            |  |
|------|-----------------------------------------------------|-------------------|----------------------------------------------------------------------------|--|
|      | Academics                                           | Institution       | Kinnelon High School                                                       |  |
|      | *Unofficial college trar                            | CEEB              | 310667                                                                     |  |
|      | however you are requi                               | Country           | United States 🗸                                                            |  |
|      | Graduate Appl<br>Please provide the req             | City              | Kinnelon                                                                   |  |
|      | undergraduate and/or<br>(9999HS) or Unknown         | State             | New Jersey 🗸                                                               |  |
|      | Official transcripts* an<br>degree student. What    | Dates Attended    | September v 2020 v to June v 2024 v                                        |  |
|      | office. Electronic trans                            | Level of Study    | High School 🗸                                                              |  |
|      | Official course by cour<br>international institutio | Degree            | No Degree - Undergraduate 🗸                                                |  |
|      | *Unofficial college trar                            | Major             |                                                                            |  |
|      | undergraduate senior:                               | GPA               | on a scale of (e.g., 4.0, 4.3, 5.0, 15, 100)                               |  |
|      | Institution Degree                                  |                   | Do not recalculate GPA, and do not report if not printed on transcript.    |  |
|      | Add Institution                                     | Class Rank        | out of                                                                     |  |
|      |                                                     | Language          | □ Yes, English is the primary language of instruction at this institution. |  |
|      | Continue                                            |                   |                                                                            |  |
|      |                                                     | Save Can          | Made with Tango.us                                                         |  |
|      |                                                     |                   | 5                                                                          |  |

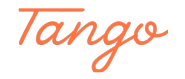

#### Answer questions as needed

Personal Statement and Extracurricular information is not needed. Testing is not needed.

| WILLIAM<br>PATERSON<br>UNIVERSITY                                             | Academics Admissions Campus Life About Us                                                                                                    |                    |
|-------------------------------------------------------------------------------|----------------------------------------------------------------------------------------------------|--------------------|
| Parent Information                                                            | Communication Preferences                                                                                                    |                    |
| Educational History<br>More About You<br>Certification Statement<br>Signature | What is your preferred method of communication?<br>O Email<br>O Phone Call<br>S Text Message                                                                                                    |                    |
| Review                                                                        | Personal Statement (Optional)                                                                                                    |                    |
|                                                                               | If you'd like, please share a short personal statement to tell us a little bit about who you are and where your<br>interests lie. You can write about an important event in your life, someone you look up to and why you<br>admire this person, your plans for the future—or anything else you'd like to share. We look forward to<br>getting to know you! |                    |
|                                                                               | Personal Statement Choose File No file chosen                                                                                                    |                    |
|                                                                               | O I will not be submitting a personal statement                                                                                                    |                    |
|                                                                               | Extracurricular Activities (Optional)                                                                                                    |                    |
|                                                                               | Extracurricular Activity Sheet/Resume Choose File No file chosen                                                                                                    | Made with Tango.us |

#### STEP 21

#### **Complete Certify Statements**

Select: "You are an undergraduate applicant and have already attended or are scheduled to attend an OFFICIAL VISIT (whether on-campus or virtual) to the University.

We will automatically waive your fee. Do not pay the fee and ignore any emails regarding application fee payment.

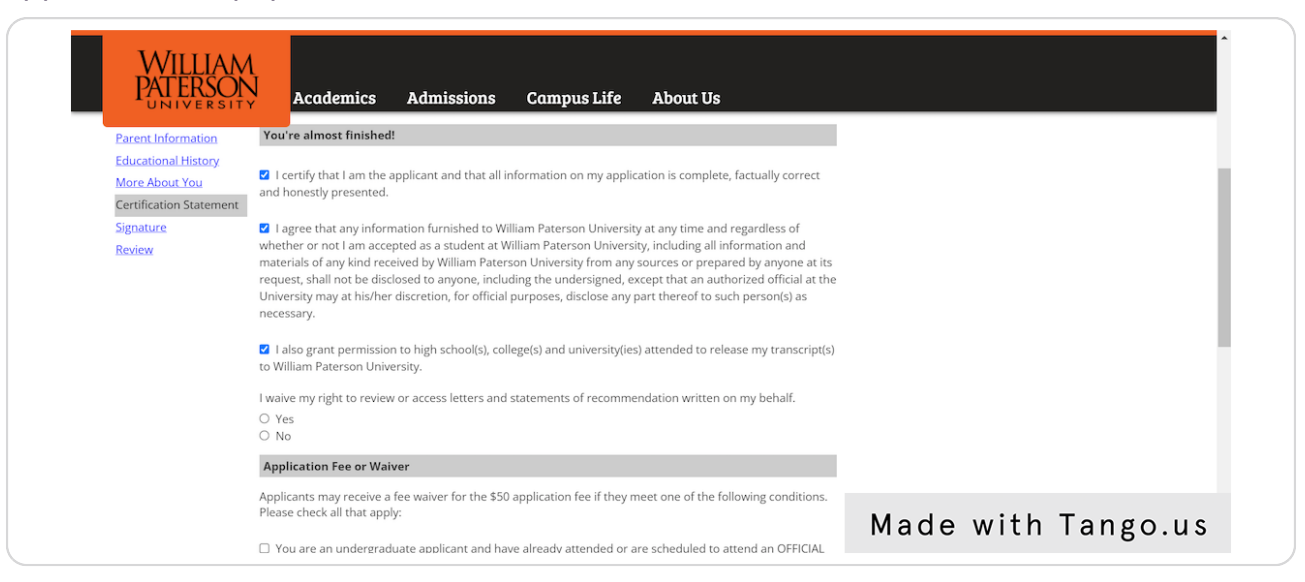

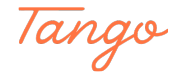

## Enter name for electronic signature and click confirm

|                                                               | Melissa Petrosi Logo |
|---------------------------------------------------------------|----------------------|
| In place of your signature, please type your full legal name: |                      |
|                                                               |                      |
| Contirm                                                       | Made with Tango.us   |

STEP 23

#### **<u>Click on Submit Application</u>**

If there is anything that is required and is not completed, you will see it on this page. If

|                                                                                                    | WILLIAM<br>PATERSON<br>UNIVERSITY    | Academics                                             | Admissions                                                                                                   | Campus Life                                        | About Us         |      |      |          |
|----------------------------------------------------------------------------------------------------|--------------------------------------|-------------------------------------------------------|----------------------------------------------------------------------------------------------------|----------------------------------------------------|------------------|------|------|----------|
|                                                                                                    | Parent Information                   | Click "Submit Application<br>We have detected the fol | on" below to officially<br>lowing potential probler                                                          | finish your application<br>finish your application | <b>n.</b><br>in: |      |      |          |
|                                                                                                    | More About You                       | Section                                               | Warning                                                                                                    |                                                    |                  |      |      |          |
|                                                                                                    | Certification Statement<br>Signature | Providing<br>provides                                 | Providing a cell phone number and opting in for texts provides a quick way to receive important information. |                                                    |                  |      |      |          |
| Review If you are satisfied with your application and are ready to submit it, click Submit Application. |                                      |                                                       |                                                                                                    |                                                    |                  |      |      |          |
|                                                                                                    |                                      | Submit Applic                                         | ation Save                                                                                                   | for Later                                          |                  |      |      |          |
|                                                                                                    |                                      |                                                       |                                                                                                    |                                                    |                  |      |      |          |
|                                                                                                    | MD Home                              |                                                       |                                                                                                    | WII                                                | LIAM             | Made | with | Tango.us |

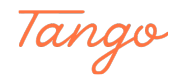

## Created in seconds with

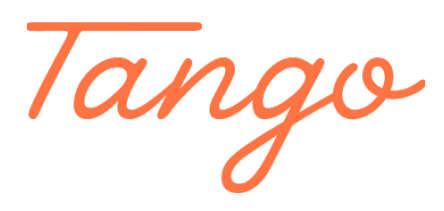

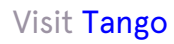

13 of 13